## Software

## [IIS] Mengaktifkan IIS pada Windows 10

Masuk ke Control Panel // Programs lalu pilih Turn Windows features on or off

| 🛐 Programs                                                                                                    |          |                                                                                                    |
|----------------------------------------------------------------------------------------------------|----------|----------------------------------------------------------------------------------------------------|
| $\leftarrow$ $\rightarrow$ $\checkmark$ $\uparrow$ $\overline{a}$ $\overline{a}$ $\rightarrow$ Control Panel $\rightarrow$ | Progra   | ms →                                                                                                    |
| Control Panel Home                                                                                                    | <b>a</b> | Programs and Features<br>Uninstall a program   🖤 Turn Windows features on or off   View installed updates  <br>Run programs made for previous versions of Windows   How to install a program<br>Default Programs<br>Change default settings for media or devices |
| Network and Internet                                                                                                    |          |                                                                                                    |
| Hardware and Sound                                                                                                    |          |                                                                                                    |
| Programs                                                                                                    |          |                                                                                                    |
| User Accounts                                                                                                    | (til)    | Java (32-bit)                                                                                                    |
| Appearance and<br>Personalization                                                                                          |          |                                                                                                    |
| Clock and Region                                                                                                    |          |                                                                                                    |
| Ease of Access                                                                                                    |          |                                                                                                    |
|                                                                                                    |          |                                                                                                    |

| Windows Features –                                                                                                    | ×  |  |  |  |  |
|----------------------------------------------------------------------------------------------------|----|--|--|--|--|
| Turn Windows features on or off                                                                                                    | ?  |  |  |  |  |
| To turn a feature on, select its check box. To turn a feature off, clear its check<br>box. A filled box means that only part of the feature is turned on. |    |  |  |  |  |
| ■  ■  INET Framework 4.8 Advanced Services                                                                                                    |    |  |  |  |  |
| Active Directory Lightweight Directory Services                                                                                                    |    |  |  |  |  |
| Containers                                                                                                    |    |  |  |  |  |
| Data Center Bridging                                                                                                    |    |  |  |  |  |
| 🗉 🗆 📙 Device Lockdown                                                                                                    |    |  |  |  |  |
| Guarded Host                                                                                                    |    |  |  |  |  |
| ⊞ □ <mark>■</mark> Hyper-V                                                                                                    |    |  |  |  |  |
| □ Internet Explorer 11                                                                                                    |    |  |  |  |  |
| Internet Information Services                                                                                                    |    |  |  |  |  |
|                                                                                                    |    |  |  |  |  |
| 🗉 🔳 📙 Web Management Tools                                                                                                    |    |  |  |  |  |
| World Wide Web Services                                                                                                    |    |  |  |  |  |
| □ Internet Information Services Hostable Web Core                                                                                                    |    |  |  |  |  |
| OK Canc                                                                                                    | el |  |  |  |  |

Pilih Internet Information Services, lalu klik OK

Check Instalasi apakah berhasil

- Terbentuk folder C:\inetpub
- IIS Manager sudah dapat digunakan

## Software

| 🖣 Internet Information Services (IIS) Manager — 🗆 🗙 |                                                                                                    |                        |  |  |  |  |
|-----------------------------------------------------|----------------------------------------------------------------------------------------------------|------------------------|--|--|--|--|
|                                                     |                                                                                                    |                        |  |  |  |  |
| File View Help                                      |                                                                                                    |                        |  |  |  |  |
| Connections                                         |                                                                                                    |                        |  |  |  |  |
|                                                     | BESKIOT USDATOT HOME                                                                                                    | Manage Server          |  |  |  |  |
| > . DESKIOP-038A401 (DESKIOP-                       | Filter: 🔹 👻 🐨 know All Group by: Area 👻 📰 🗸                                                                              | Start                  |  |  |  |  |
|                                                     |                                                                                                    | Stop                   |  |  |  |  |
|                                                     | 💑 🐒 👩 🗊 🛕 🐔 📲 📗 🏂                                                                                                    | View Application Pools |  |  |  |  |
|                                                     | Authentic Compression Default Directory Error Pages Handler HTTP Logging MIME Types<br>Document Browsing Mappings Respon | Get New Web Platform   |  |  |  |  |
|                                                     |                                                                                                    | Components             |  |  |  |  |
|                                                     | Hodules Output Request Server Worker                                                                                     | 😢 Help                 |  |  |  |  |
|                                                     | Caching Filtering Certificates Processes                                                                                 |                        |  |  |  |  |
|                                                     | Management A                                                                                                    |                        |  |  |  |  |
|                                                     |                                                                                                    |                        |  |  |  |  |
|                                                     | Configurat Feature Shared                                                                                                |                        |  |  |  |  |
|                                                     | Ealtor Delegation Configurat                                                                                             |                        |  |  |  |  |
|                                                     |                                                                                                    |                        |  |  |  |  |
|                                                     |                                                                                                    |                        |  |  |  |  |
|                                                     |                                                                                                    |                        |  |  |  |  |
| < >>                                                | 🔟 Features View 🞼 Content View                                                                                           |                        |  |  |  |  |
| Ready                                               |                                                                                                    |                        |  |  |  |  |

• Instal Bonobo GIT Server pada Windows 10

Unique solution ID: #1017 Author: Sena Turana Last update: 2024-04-24 06:34